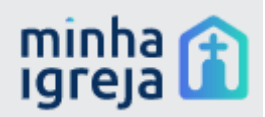

## DADOS PARA APP DO MEMBRO

No sistema Minha Igreja você poderá cadastrar os dados relacionados ao Aplicativo do Membro. Neste App teremos dados relacionados a lição da escola sabatina e também material evangelístico (vídeos, imagens) para compartilhamento.

Primeiramente vamos abordar o módulo de cadastros dos dados relacionados à lição. Na imagem abaixo você pode ver onde esse módulo está localizado no menu.

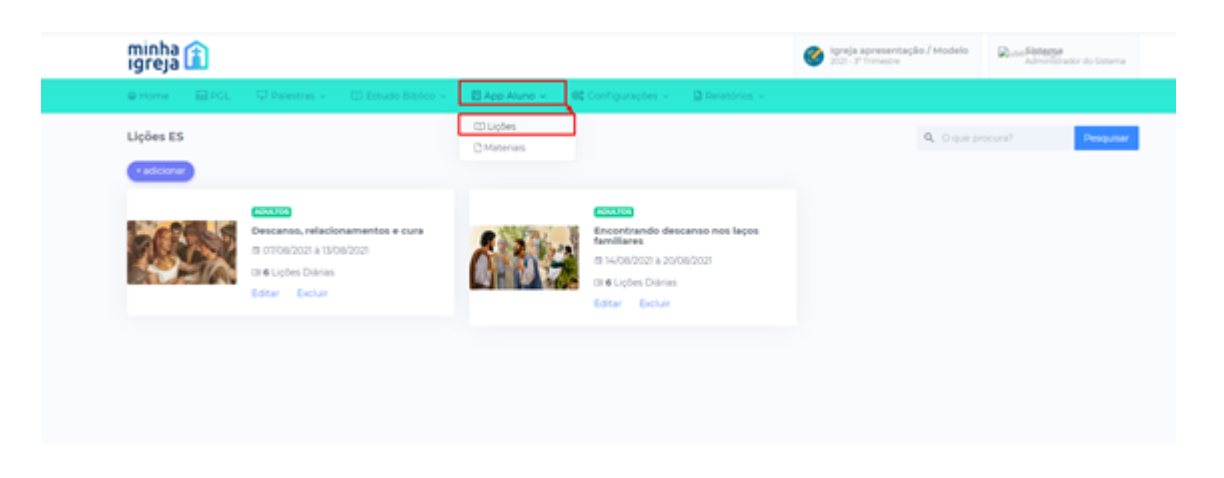

Para adicionar uma nova lição, ou seja, a lição de uma nova semana você deve clicar no botão (+adicionar) demonstrado abaixo.

| minha 👔<br>Igreja 👔 |                                      |                              | igneja ap<br>2021 - 3* to | resentação / Modelo<br>mestre | Admenistrador do Sistema |
|---------------------|--------------------------------------|------------------------------|---------------------------|-------------------------------|--------------------------|
| ⊕ Home              | ntras 🔟 💠 🛄 Estudo Biblico 👻 🔛 App A | June                         | 🕒 Relatórios 🗸            |                               |                          |
| Lições ES           |                                      |                              |                           | Q. O que pro                  | cura? Pesquisar          |
| • adicionar         |                                      |                              |                           |                               |                          |
| ADALTON             |                                      | Addust Title                 |                           | 204040                        |                          |
| Alan Descans        | o, relacionamentos e cura            | Encontrando de<br>familiares | iscanso nos laços         | Revisao ca                    | rios                     |
| CALLER DATE         | s Diárias                            | rs 14/08/2021 à 20           | 108/2021                  | CINCEPS C                     | Néries                   |
| Editor              | Debir                                | Cil 6 Lipões Diária          | _                         | Editor E                      | chuir                    |

Ao clicar no botão (+adicionar) abrirá o cadastro para entrar com as informações e criar lição no sistema, as informações necessárias nesse cadastro são:

- 1. Título (informar o título da lição semanal)
- 2. Data (informar a data inicial e a data final da lição semanal)
- 3. Verso para memorizar ( informar o verso para memorizar da lição )
- Descrição abreviada ( na descrição abreviada informar do que o título semanal irá tratar)
- 5. Imagem principal ( na imagem principal você irá carregar uma imagem referente a lição da semana

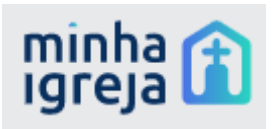

| Criar Lição           |      | × |
|-----------------------|------|---|
| Título                |      |   |
| Digite                |      |   |
| Início                | Fim  |   |
| //                    | //   |   |
| Faixa Etária          |      |   |
|                       |      | ~ |
| Verso para memoriza   | ir . |   |
| Digite                |      |   |
| Descrição (abreviada) | )    |   |
| Digite                |      |   |
|                       |      |   |
| Imagem principal      |      |   |
|                       |      |   |

Após criada a lição no sistema você deve ir em editar.

| ninna 👔                                                                                                    |                                                                                                    | 🞯 Igreja apresentação / Modelo<br>2021- 3º frimestre                                                      | Ruse Fisterse<br>Administrator do Sistema         |
|----------------------------------------------------------------------------------------------------|----------------------------------------------------------------------------------------------------|----------------------------------------------------------------------------------------------------|---------------------------------------------------|
| ● Home                                                                                                    | 🗄 App Atuno 🤟 🛛 🕸 Configurações 🤟 🖓 Relatórios 🤟                                                                                                    |                                                                                                    |                                                   |
| Lições ES                                                                                                    |                                                                                                    | Q Oque p                                                                                                  | rocura? Pesquisar                                 |
| Constants<br>Constants<br>Constants<br>Constants<br>Constants<br>Constants<br>Constants<br>Constants<br>Constants | Construction<br>Construction<br>Co | Bivise<br>Control<br>Control<br>Control<br>Control<br>Control<br>Control<br>Control<br>Control<br>Control | carlos<br>021 a 27106/2021<br>s Didries<br>Exclur |

Na edição temos acesso a tela de cadastro com todas as informações que criamos sendo possível editar e fazer alguma alteração que seja necessária.

Também nessa parte de edição temos o local para adicionar materiais relacionado a lição. Esses materiais podem conter data de liberação, o que indica que a partir desse momento é que irão aparecer para o membro.

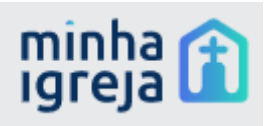

|                                                                                                    | Cadastro                                                                                                    |                                            | Ligões Diárias ES |           |
|----------------------------------------------------------------------------------------------------|----------------------------------------------------------------------------------------------------|--------------------------------------------|-------------------|-----------|
| Cadastro                                                                                                    |                                                                                                    | Materials                                  |                   | + adicion |
| Titulo                                                                                                    |                                                                                                    | Tituda                                     | Data Liberacijo   |           |
| Descanso, relacionamento                                                                                                    | s e cura                                                                                                    |                                            |                   |           |
| Inicio                                                                                                    | Fim                                                                                                    | Lição 7 - Escola Sabatina - Sábado   07/08 | 07/06/2021        | Z 1       |
| 07/08/2021                                                                                                    | 13/06/2021                                                                                                    |                                            |                   |           |
| Falxa Etária                                                                                                    |                                                                                                    |                                            |                   |           |
| Adultos                                                                                                    |                                                                                                    |                                            |                   |           |
| Verso para memorizar                                                                                                    |                                                                                                    |                                            |                   |           |
| 'Agora, pois, não figuem tr<br>terem me vendido para cá,<br>me enviou adiante de você                                                          | ristes nem initados contra vocês mesmos por<br>porque foi para a preservação da vida que Deus<br>s° (Cn 45:5).                                                                                                    |                                            |                   |           |
| Descrição (abreviada)                                                                                                    |                                                                                                    |                                            |                   |           |
| Nessa semana vemos estu<br>especificamente a perspec<br>rromento ele já era o gove<br>depois de sete anos de fart<br>guiado por Deus conseguil | dar a incrivel història de José, mais<br>tiva da segunda faze da història de José. Nesse<br>mador do Egita, e lidava com uma grande crise,<br>una, veio etico sete anos de forme. E José<br>administrar bem essa situação. Na nossa vida |                                            |                   |           |
| Imagern principal                                                                                                    |                                                                                                    |                                            |                   |           |

Para um material é necessário entrar com as seguintes informações:

- 1. Título (informar o nome do material)
- 2. Data de liberação (informar a data a partir da qual esse material está disponível)
- 3. Ordem (informar a ordem do material)
- 4. Tipo de conteúdo ( informar o tipo de conteúdo que deseja inserir)

exemplo:

- a. Áudio (inserir áudios de conteúdos da lição)
- b. Card (inserir arquivos de texto referentes a lição como texto bíblico)
- c. Imagem (inserir imagens que represente o conteúdo da lição)
- d. PDF (Inserir PDF com conteúdo da lição ou)
- e. Vídeo (inserir apenas links de vídeos publicados no YouTube e com os detalhes descritos abaixo)

Para inserir o vídeo se faz necessário seguir alguns passos, isso se faz necessário para que o vídeo possa ser rodado de dentro do App do membro.

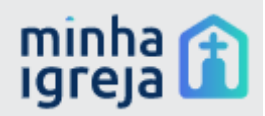

1- encontre o vídeo que da lição que deseja no youtube

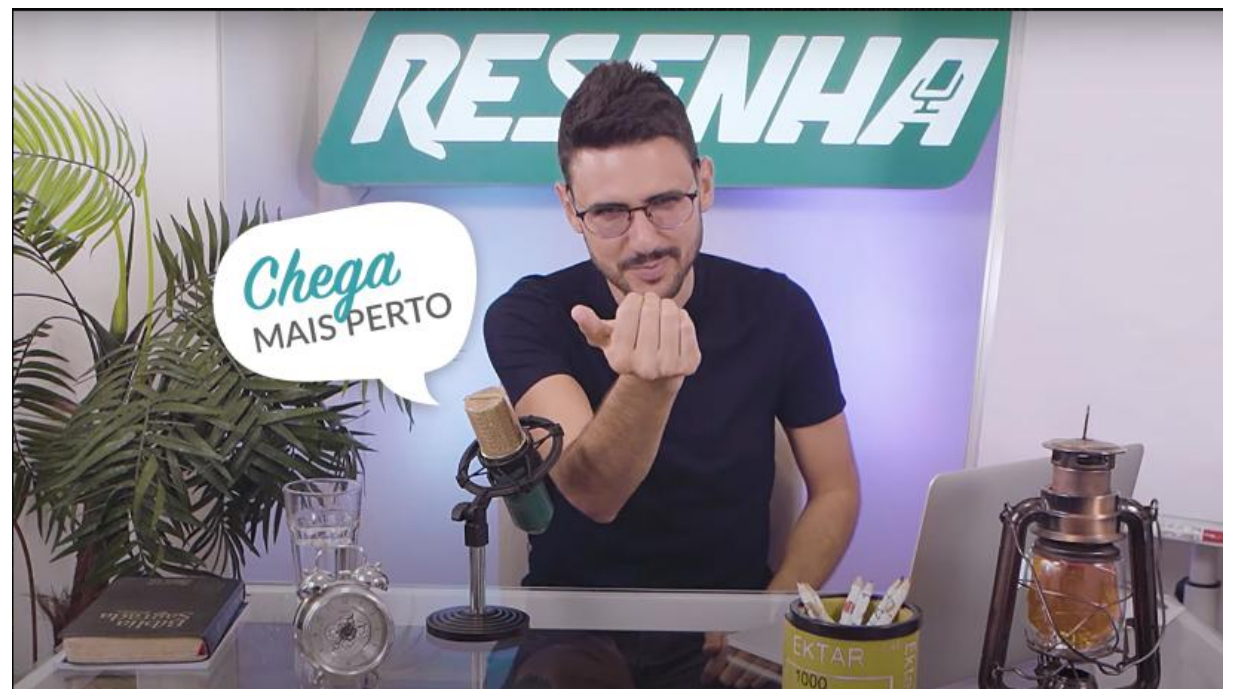

2- clique com botão direito do mouse em cima do vídeo e ao aparecer as opções selecione a opção copiar código de importação

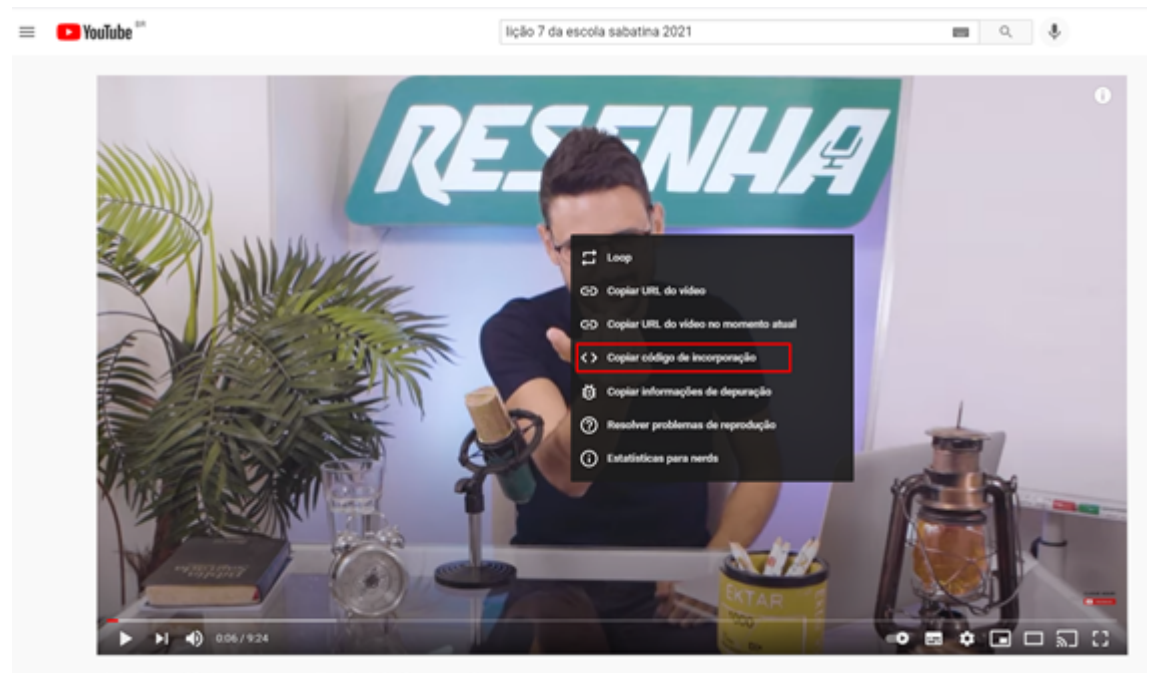

Lição 7 - Igualdade em natureza (Escola Sabatina Jovem)

3- ao copiar o código é preciso editar ele você poderá editar ele no campo onde será inserido o link e editar ali e a outra forma e utilizar a ferramenta Word ou bloco de notas

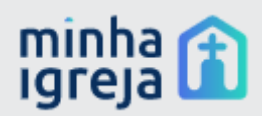

para ajudar a editar o link e deixar no padrão correto para o sistema reconhecer como mostra na imagem abaixo

<iframe width="1237" height="696" src= https://www.youtube.com/embed/DyXltYeM7Bk title="YouTube video player" frameborder="0" allow="accelerometer; autoplay; clipboardwrite; encrypted-media; gyroscope; picture-in-picture" allowfullscreen></iframe>

## é necessário que seja somente essa parte dentro do SRC e sem as aspas

| Cadastro de Materiais   | ×             |
|-------------------------|---------------|
| Título                  |               |
| Digite                  |               |
| Data de liberação       | Ordem         |
|                         | Digite um nº  |
| Tipo do Conteúdo        |               |
| Card                    | ~             |
| Link do conteúdo        |               |
| Digite                  |               |
| ර<br>Clique para enviar | um arquivo    |
|                         | Fechar Salvar |

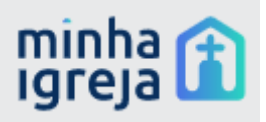

Também é possível além de cadastrar os dados semanais da lição cadastrar os dados de cada dia da lição. Isso é feito na opção lições diárias.

| igreja 👔                                      |                                 |                    | 0            | Igreja apresentação / Modelo<br>2021- 3º Trimestre | Administrador do Sist |
|-----------------------------------------------|---------------------------------|--------------------|--------------|----------------------------------------------------|-----------------------|
| 🖶 Home 🛛 🔛 PCL 🔍 Palestras 🗸                  |                                 | OC Configurações M | Delatórios 🗸 |                                                    |                       |
| Edição - Lições ES                            |                                 |                    |              |                                                    |                       |
|                                               | Cadastro                        |                    |              | Lições Diárias ES                                  |                       |
| + adicionar                                   |                                 |                    |              |                                                    |                       |
| Titulo                                        |                                 |                    | Deta         |                                                    |                       |
| Domingo, 08 de agosto - Ano Biblico: Is Si    | -62 - Enfrentando o passado     |                    | 06/06/2021   | 1 materiais                                        | × 1                   |
| Segunda-feira, 09 de agosto - Ano Bíblico     | Is 63-66 - Preparando o terreno |                    | 09/08/2021   | 1 materiais                                        | Z 8                   |
| Terça-feira, 10 de agosto - Ano Biblico: 3r 1 | 3 - Perdoar e-esquecer?         |                    | 10/06/2021   | 1 materiais                                        | × #                   |
| Quarta-feira, 11 de agosto - Ano Bíblico: 3r  | 4-6 - Tomando prático           |                    | 11/06/2021   | 1 materiais                                        | × #                   |
| Quinta-feira, 12 de agosto - Ano Bíblico: Jr  | 7-9 - Descanso após o perdão    |                    | 12/06/2021   | nenhum material                                    | Z 8                   |
| Sexta-feira. 13 de agosto - Ano Bíblico: 3r 3 | 0-13 - Estudo adicional         |                    | 15/06/2021   | nenhum material                                    | 2.1                   |

Ao clicar no botão (+adicionar) seguimos para a parte de cadastro lição diária, onde você deverá entrar com as seguintes informações:

- 1 Título (informar o dia e o tema abordado naquele dia)
- 2 Data (informar a data do tema abordado)
- 3 Resumo (inserir um resumo sobre o tema a estudado naquele dia)

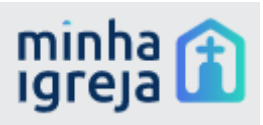

| Cadastro Lição Diária |        | ×      |
|-----------------------|--------|--------|
| Cadastro              |        |        |
| Título                |        |        |
| Digite                |        |        |
| Data                  |        |        |
| //                    |        |        |
| Resumo                |        |        |
| Digite                |        |        |
|                       |        |        |
|                       |        | /      |
|                       |        |        |
|                       | Fechar | Salvar |

Após o cadastro da lição diária abaixo mostrará as lições de cada dia que foram cadastradas. Em cada lição diária criada temos a opção de alterar e excluir.

| minha 👔<br>Igreja 👔                         |                                    |                           |                | Igreja apresentação / Modelo<br>2021 - 3º Trimestre | Administrador do Sisten |
|---------------------------------------------|------------------------------------|---------------------------|----------------|-----------------------------------------------------|-------------------------|
| 🕲 Home 🛛 🙀 PGL 🛛 🖵 Palestras 🗸              | 🗊 Estudo Bíblico 🗸 👘 🖪 App Alu     | uno ~ 🛛 🕲 Configurações ~ | 🔓 Relatórios 🖂 |                                                     |                         |
| Edição - Lições ES                          |                                    |                           |                |                                                     |                         |
|                                             | Cadastro                           |                           |                | Lições Diárias ES                                   |                         |
| + adicionar                                 |                                    |                           |                |                                                     |                         |
| Títula                                      |                                    |                           | Data           |                                                     |                         |
|                                             |                                    |                           | Data           |                                                     |                         |
| Domingo, 08 de agosto - Ano Biblico: Is 5   | 9-62 - Enfrentando o passado       |                           | 08/08/2021     | l materiais                                         | Z II                    |
| Segunda-feira, 09 de agosto - Ano Bíblico   | o: Is 63-66 - Preparando o terreno |                           | 09/08/2021     | 1 materiais                                         | Z 1                     |
| Terça-feira, 10 de agosto - Ano Bíblico: Jr | 1-3 - Perdoar e esquecer?          |                           | 10/08/2021     | 1 materiais                                         | × 11                    |
| Quarta-feira, 11 de agosto - Ano Bíblico: J | 4-6 - Tornando prático             |                           | 11/08/2021     | 1 materiais                                         | Z 1                     |
| Quinta-feira, 12 de agosto - Ano Bíblico: J | r 7-9 - Descanso após o perdão     |                           | 12/08/2021     | nenhum material                                     | / ii                    |
| Sexta-feira, 13 de agosto - Ano Bíblico: Jr | 10-13 - Estudo adicional           |                           | 13/08/2021     | nenhum material                                     | × =                     |
|                                             |                                    |                           |                |                                                     |                         |

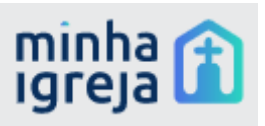

| Cadastro Lição Diária                                                                                                    | ×                                                                                               |
|----------------------------------------------------------------------------------------------------|-------------------------------------------------------------------------------------------------|
| Cadastro                                                                                                    | Materiais                                                                                       |
| Título                                                                                                    |                                                                                                 |
| Domingo, 08 de agosto - Ano                                                                                                    | Bíblico: Is 59-62 - Enfrentando                                                                 |
| Data                                                                                                    |                                                                                                 |
| 08/08/2021                                                                                                    |                                                                                                 |
| Resumo                                                                                                    |                                                                                                 |
| Quando olhamos para vida de<br>coisas ruims e injustiças acont<br>irmãos, traído pelos mesmos, j<br>fundo de um poço, vendido co | José, percebemos quantas<br>eceram. Odiado pelos<br>ogado violentamento no<br>omo um objeto aos |
|                                                                                                    | Fechar Salvar                                                                                   |

Na opção materiais temos a opção de adicionar os materiais relacionados a lição do dia.

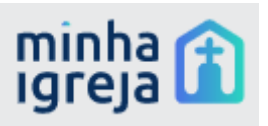

| Cadastro Lição Diária                          |                   | ×                                                                                                    |
|------------------------------------------------|-------------------|----------------------------------------------------------------------------------------------------|
| Cadastro                                       | Materiais         |                                                                                                    |
| Materiais                                      | +                 | adicionar                                                                                                    |
| Titulo                                         | Data<br>Liberação |                                                                                                    |
| Lição 7 - Escola Sabatina -<br>Domingo   08/08 | 08/08/2021        | Image: A state of the state of the state |
|                                                | Fechar            | Salvar                                                                                                    |

No cadastro de materiais temos as seguintes informações:

1- Título (informar o nome do material)

2- Data de liberação (informar a data em que esse material está disponível)

3- Ordem (informar a ordem do material)

4- Tipo de conteúdo (informar o tipo de conteúdo que deseja inserir)

exemplo:

- Áudio (inserir áudios de conteúdos da lição)

- Card (inserir arquivos de texto referentes a lição como texto bíblico)
- Imagem (inserir imagens que represente o conteúdo da lição)

- PDF (Inserir PDF com conteúdo da lição ou)

- Vídeo (inserir apenas links de vídeos publicados no YouTube e com os detalhes descritos abaixo)

Os passos para inserir vídeos na lição diária são os mesmos usados na lição semanal.

Módulo materiais

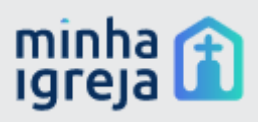

No app também teremos a opção do membro compartilhar materiais evangelísticos, como imagens, arquivos e vídeos. Nos itens abaixo você verá como deve ser feito a alimentação desse conteúdo através do sistema para que o membro possa visualizá-los no app e poder compartilhar.

| ⊕ Home                    |                             | App Aluno 👻 🚳 Configuraçã     | es 🗋 Relatórios |           |               |
|---------------------------|-----------------------------|-------------------------------|-----------------|-----------|---------------|
| Materials - App Aluno     |                             | C) Lipbes<br>C) Materiais     |                 |           |               |
| 10 a resultados por p     | ágina                       |                               |                 | Pesquisar |               |
| Nome                      | 1. Link                     |                               |                 |           |               |
| Material 1                | https://files.adventistas.o | rg/nstitucional/pt/202V04Ail. |                 |           | Detailes a    |
| Material 2                | https://medias.cnnbrasil/   | combritimes-square-nove-yo    |                 |           | Detailtes >   |
| Teste Material Tela 1     | https:/hest-sistemas.usb    | org.bclupioadulminha_igreja/  |                 |           | Detailes >    |
| Audio da lição            | https://www.cpb.com.bc/     | vp-content/upicads/202V05/L   |                 |           | Detailies 3   |
| Audio da ligão 2          | https://mais.cpb.com.bc/    | vp-content/uploads/2021/05/L  |                 |           | Detailes >    |
| Video                     | https://www.youtube.com     | wembed/w6igu/WhH68            |                 |           | Detailies >   |
| Mostrando de 1 até 6 de 0 | i registros                 |                               |                 | Antar     | ior 🚺 Pidximo |

Clicando em adicionar você irá para a parte de adicionar novos materiais.

|                              |                                   | 1. the second second       |           |              |    |
|------------------------------|-----------------------------------|----------------------------|-----------|--------------|----|
| lateriais - App Aluno        |                                   |                            |           |              |    |
| + adicionar                  |                                   |                            |           |              |    |
|                              |                                   |                            |           |              |    |
| 10 💠 resultados por pág      | ina                               |                            | Pesquisar |              |    |
| Nome                         | †↓ Link                           |                            |           |              | F  |
| Material 1                   | https://files.adventistas.org/in: | stitucional/pt/2021/04/sli |           | Detalhes >   | In |
| Material 2                   | https://medias.cnnbrasil.com.l    | br/times-square-nova-yo    |           | Detalhes >   | In |
| Teste Material Tela 1        | https://test-sistemas.usb.org.b   | r/uploads/minha_igreja/    |           | Detalhes >   | In |
| Audio da lição               | https://mais.cpb.com.br/wp-co     | ontent/uploads/2021/05/L   |           | Detalhes >   | In |
| Audio da lição 2             | https://mais.cpb.com.br/wp-co     | ontent/uploads/2021/05/L   |           | Detalhes >   | Ac |
| Video                        | https://www.youtube.com/em        | bed/w6iguiWhH68            |           | Detalhes >   |    |
| Mostrando de 1 até 6 de 6 re | egistros                          |                            | Anteri    | or 🕕 Próximo | JC |
|                              |                                   |                            |           | _            | Ac |

As informações relacionadas ao material são as citadas abaixo:

- 1- Título (informar o nome do material)
- 2- Data de liberação (informar a data em que esse material está disponível)
- 3- Ordem (informar a ordem do material)
- 4- Tipo de conteúdo ( informar o tipo de conteúdo que deseja inserir)

exemplo:

- Áudio (inserir áudios de conteúdos da lição)
- Card (inserir arquivos de texto referentes a lição como texto bíblico)
- Imagem (inserir imagens que represente o conteúdo da lição)

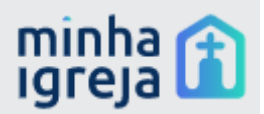

- PDF (Inserir PDF com conteúdo da lição ou)

- Vídeo (inserir apenas links de vídeos publicados no YouTube e com os detalhes descritos abaixo)

Para inserir os vídeos na área de materiais consulta acima na parte de lições semanais os passos que explicam como capturar o link de forma correta para cadastrar o material.